## Ghidul pentru prima autentificare în noul Internet Banking

!)

2

Dacă nu ai aplicația MobileSign instalată pe mobil, atunci urmează pașii de mai jos pentru prima autentificare. Dacă ai deja aplicația MobileSign instalată pe dispozitivul mobil și ai folosit-o pentru autentificarea într-un cont pe care ești autorizat sau titular, atunci vei urma pașii descriși în secțiunea **Informații pentru utilizatori multipli**.

Accesează linkul www.procreditbank.ro/ro/ebanking sau butonul Internet Banking de pe pagina web a băncii, apoi butonul ProBanking Plus New. Introdu credențialele menționate în email, iar apoi apasă "Accesați".

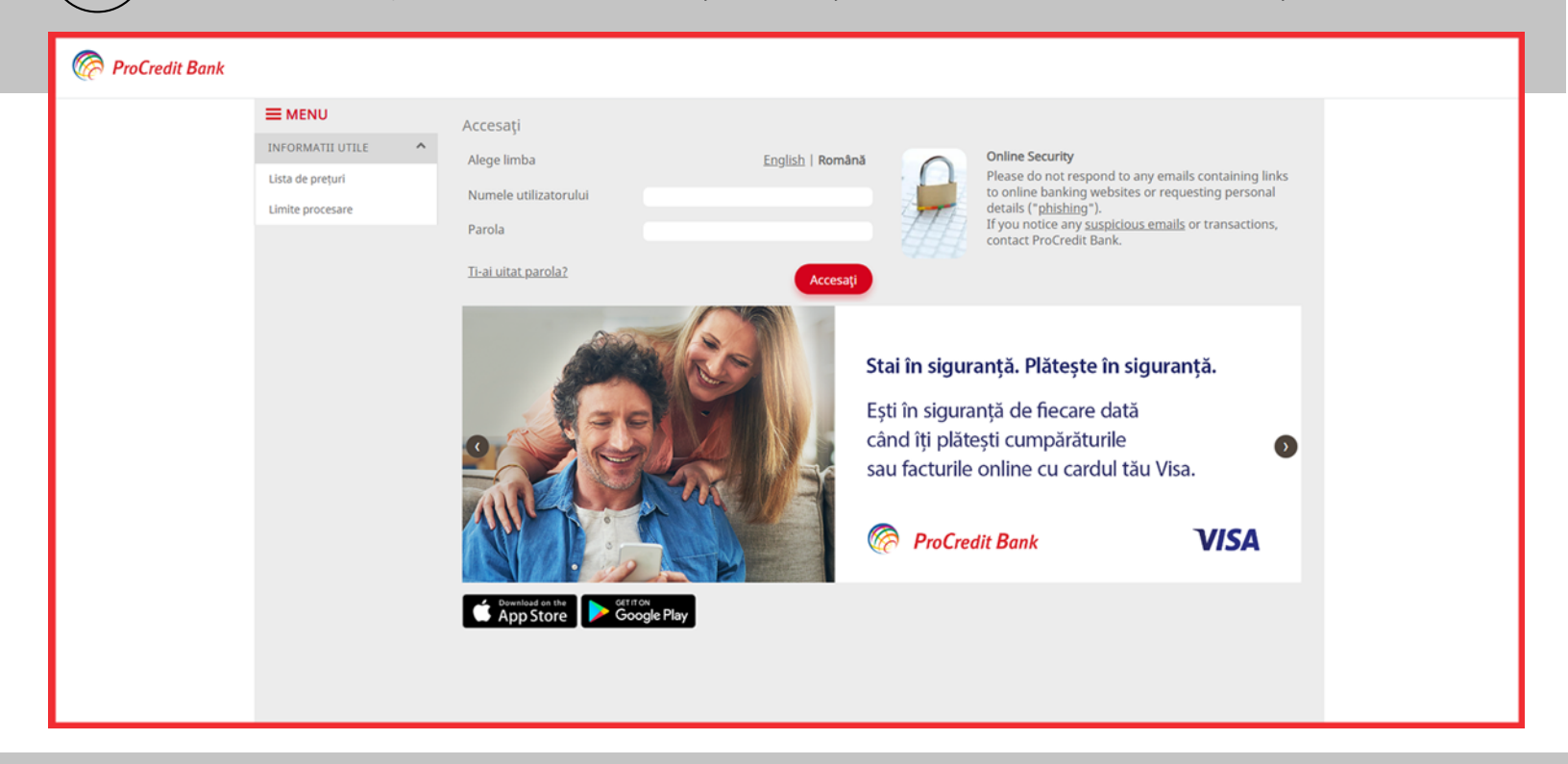

Accesează opțiunea: "Sunt utilizator nou, mi-am pierdut telefonul mobil / sau am dezinstalat aplicația MobilSign de pe dispozitivul mobil".

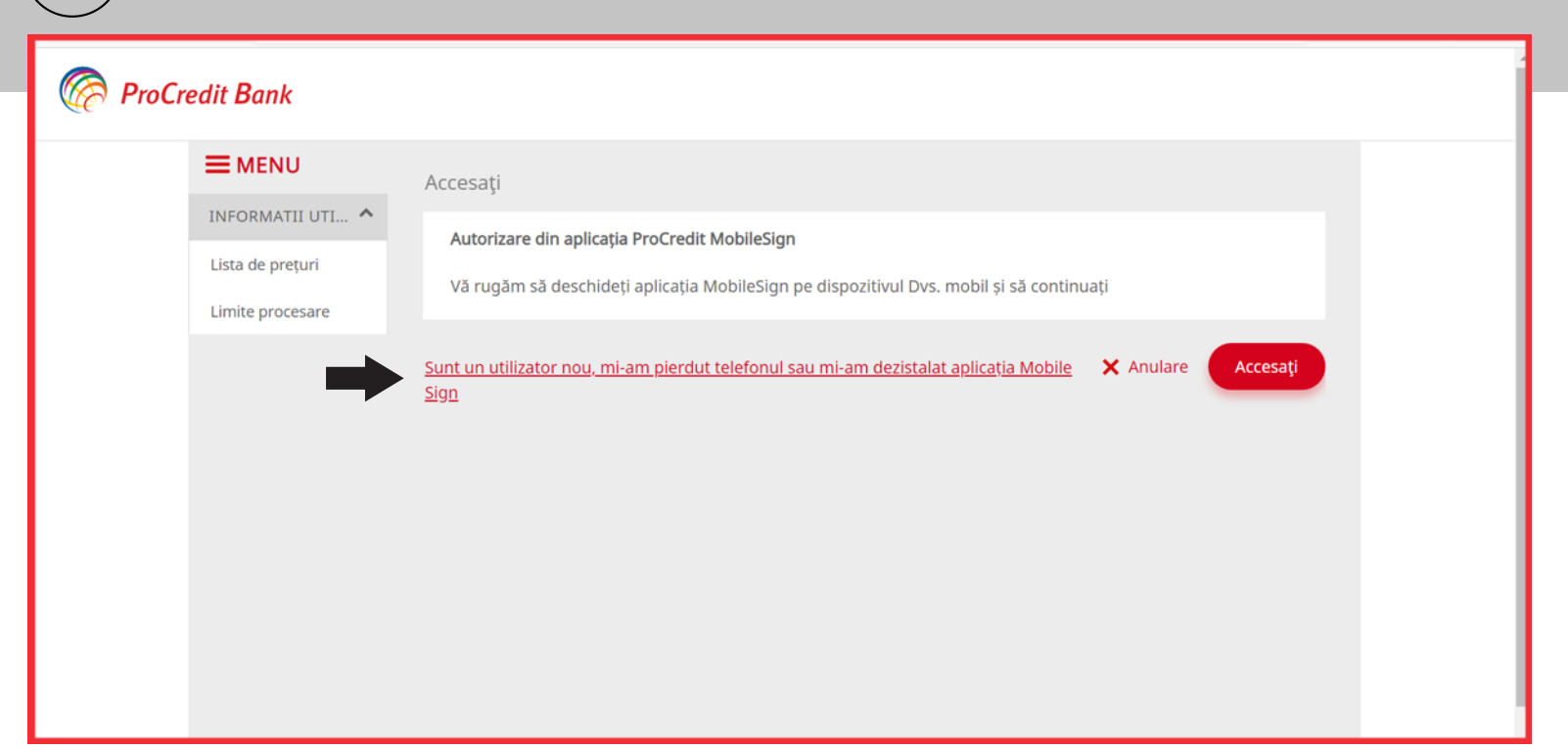

Se va deschide pagina cu instrucțiunile de descărcare a aplicației MobileSign pentru dispozitivul tău mobil (smartphone sau tabletă) din magazinul de aplicații. Citește-le, descarcă aplicația, iar apoi dă click pe butonul "Continuă" pe desktop.

## 🧑 ProCredit Bank

3

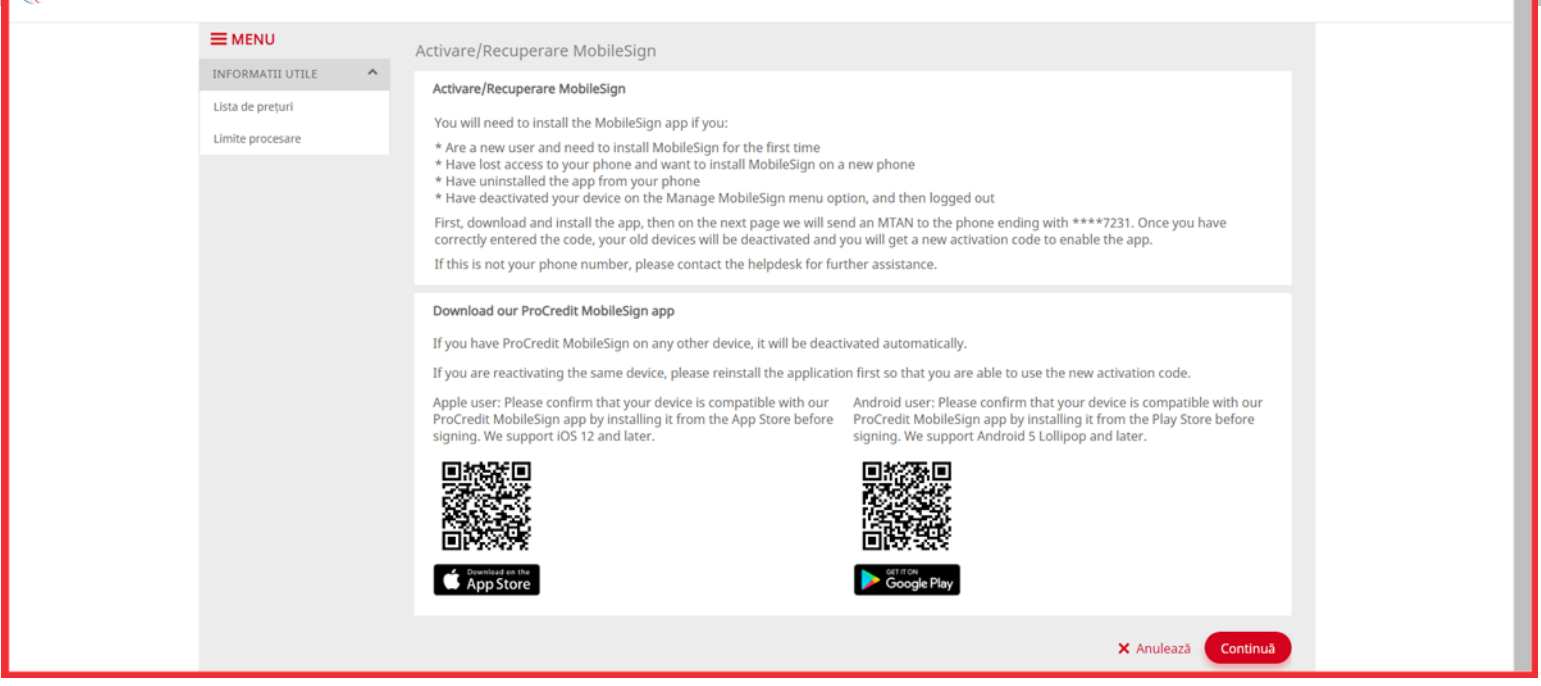

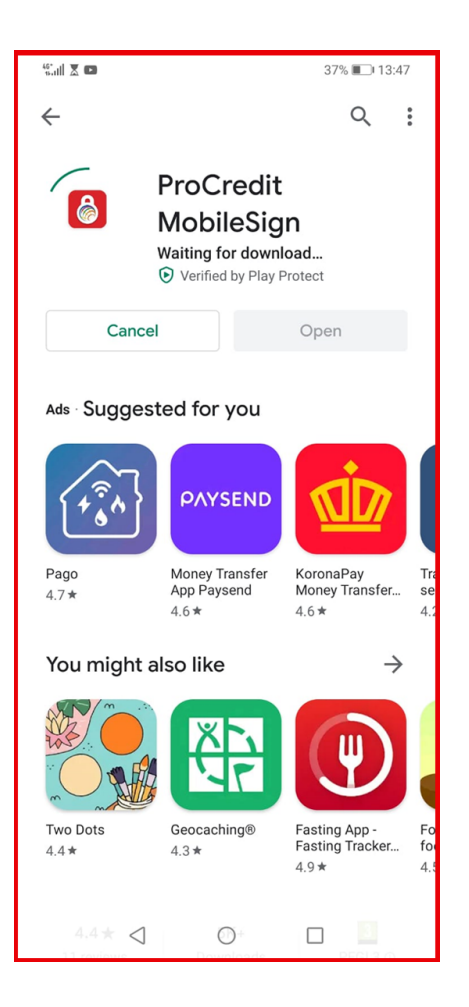

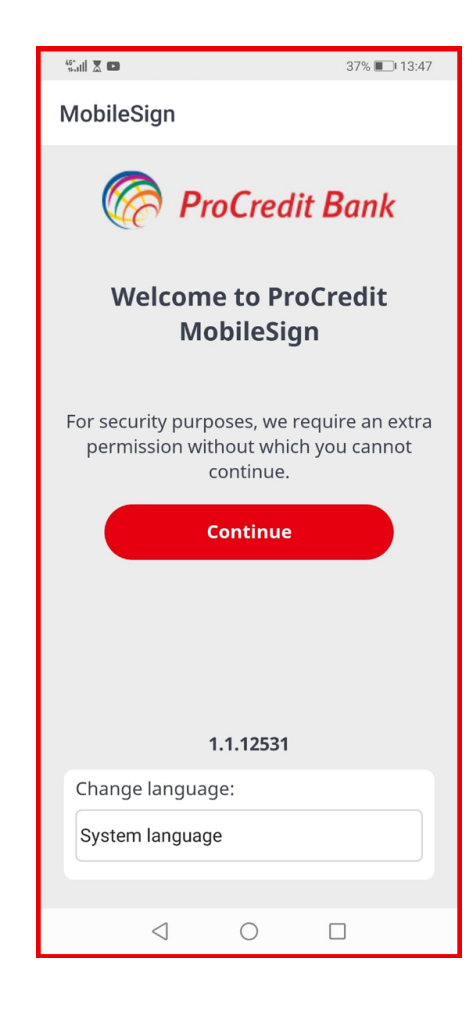

Pe ecranul calculatorului, se va deschide pagina unde trebuie să introduci codul TAN primit pe dispozitivul mobil, după care vei accesa butonul "Continuă".

4

5

| 🧑 ProCredit Bank |                                                     |                                                                             |  |
|------------------|-----------------------------------------------------|-----------------------------------------------------------------------------|--|
|                  |                                                     | Activare/Recuperare MobileSign                                              |  |
|                  | INFORMATII UTILE  Lista de prețuri Limite procesare | Autorizație       Numărul parolei TAN       9arola de unică folosință (TAN) |  |
|                  |                                                     | × Anulează Continu                                                          |  |
|                  |                                                     |                                                                             |  |
|                  |                                                     |                                                                             |  |
|                  |                                                     |                                                                             |  |
|                  |                                                     |                                                                             |  |
|                  |                                                     |                                                                             |  |
|                  |                                                     |                                                                             |  |
|                  |                                                     |                                                                             |  |

Tot pe ecranul calculatorului, se va deschide pagina ce contine credențialele pentru activarea aplicației MobileSign: MobileSign ID și codul de activare. Următorii pași vor fi efectuați pe dispozitivul mobil. Atenție! Nu apăsa "Continuă" înainte să finalizezi activarea Mobile Sign pe dispozitivul mobil.

| 🧑 ProCredit Bank |                                                                                                    |  |
|------------------|----------------------------------------------------------------------------------------------------|--|
| INFORMATII UTILE | Recover MobileSign         Activation QR code         MobileSign ID       90169778@PCR0         Activation code:       45002678 |  |

Accesează MobileSign de pe dispozitivul mobil , citește cu atenție și urmează pașii descriși în aplicație. <mark>Atenție!</mark> Pentru a putea activa aplicația MobileSign trebuie să permiți accesarea camerei foto.

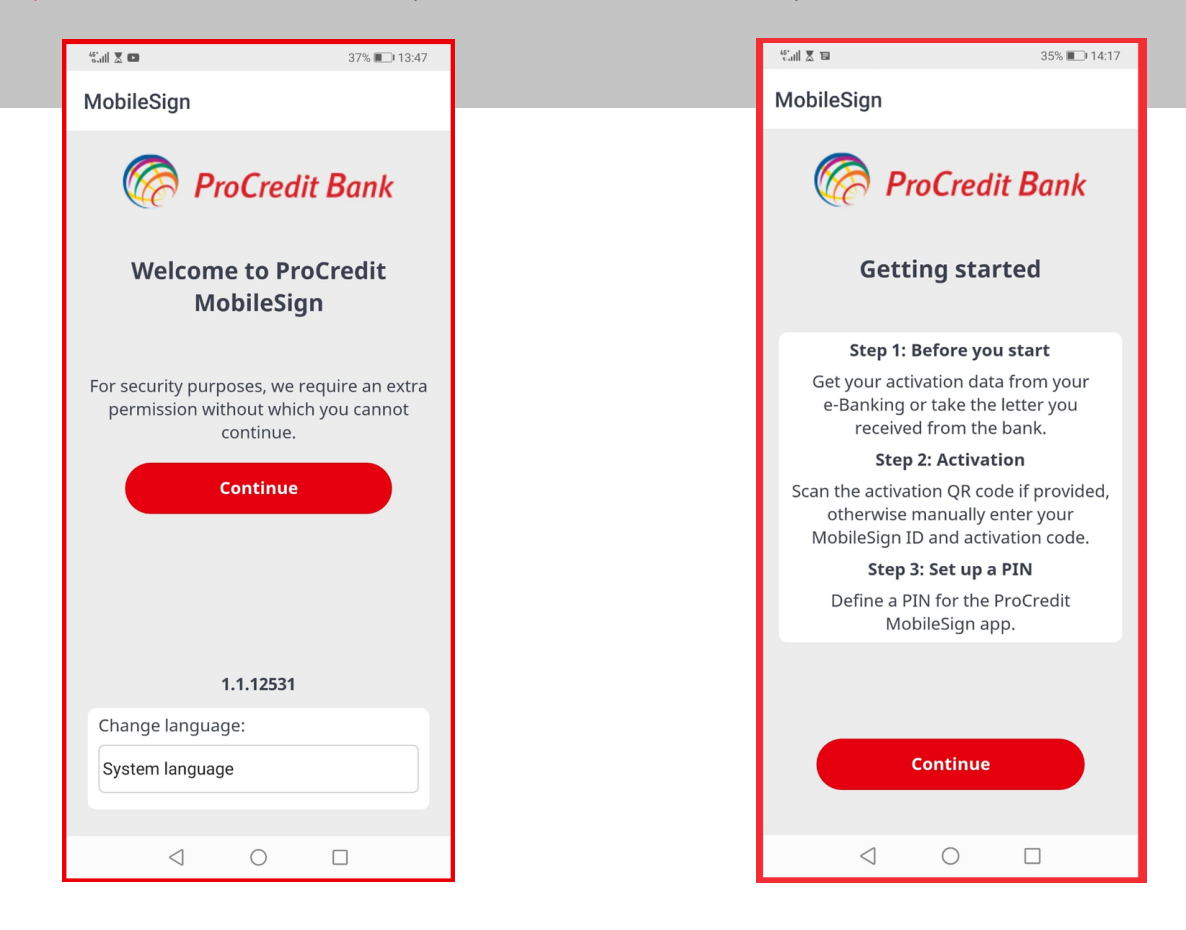

7

Vei scana codul QR sau vei introduce manual cele 2 credențiale afișate în pagina de Internet Banking. Setează un cod PIN din 4 cifre, pe care apoi îl vei confirma și vei da click pe "Continuă" tot pe dispozitivul mobil. Vei ști că aplicația a fost instalată cu succes atunci când vei intra în ecranul de jos din partea dreaptă.

| 15:06 🖾 🎯 🐨 ···· 🙀 🕼 🖓 🖓 🖓 | 15:08 🖬 🎯 🎯 …        | 😥 ♥1 44il tre2il 🗎 |  |
|----------------------------|----------------------|--------------------|--|
| ← MobileSign               | MobileSign           | - E                |  |
| ProCredit Bank             |                      |                    |  |
| Enter your credentials     | •••                  |                    |  |
| Scan QR code               |                      |                    |  |
| MobileSign ID              | There are no pending | g approvals        |  |
| Activation code            |                      |                    |  |
| Define your 4-digit PIN    |                      |                    |  |
| Confirm the PIN            |                      |                    |  |
| Show PIN                   | Settings             |                    |  |
| Continue                   | Log out              |                    |  |
| III O <                    | III O                | <                  |  |

6

|                  | Recover MobileSign                  |                                                                                                    |
|------------------|-------------------------------------|----------------------------------------------------------------------------------------------------|
| Lista de preturi | Please enter the validation code of | on the app and then click finish. You will be redirected to the login page and you will be able to login once again |
| Lista de preçuri | Activation QR code                  | Activation QR code                                                                                                  |
|                  | MobileSign ID                       | 90169778@PCRO                                                                                                    |
|                  | Activation code:                    | 45002678                                                                                                    |
|                  |                                     | Finish                                                                                                    |

La următoarea autentificare, cu aceleași credențiale (folosite la pasul 1 din ghid), vei fi nevoit să schimbi parola. Recomandăm să faci acest lucru cât mai curând.

Atenție! Conform Politicii de Securitate Interne a ProCredit Bank, noua parolă trebuie să aibă cel puțin 8 caractere și să conțină: litere mari, litere mici, numere și simboluri speciale (ex: #, @, %, &, \$, ., etc).

## Informații pentru utilizatori multipli

Dacă ești utilizator persoana fizică / juridică, dar în acelasi timp și utilizator autorizat al uneia/mai multor persoane juridice, vei folosi o singură aplicație Mobile Sign pentru autentificarea și aprobarea tranzacțiilor, instalată pe un singur dispozitiv mobil, dar vei deține nume diferite de utilizator pentru fiecare entitate în parte în ProB@nking Plus - New. În caz că nu cunoști numele de utilizator sau parola pentru unul dintre conturi, acestea pot fi solicitate telefonic.

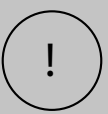

În acest caz, doar la prima autentificare (cu oricare dintre conturi, persoană fizică sau juridică), vei accesa la pasul 2 linkul "Sunt un utilizator nou, mi-am pierdut telefonul sau mi-am dezistalat aplicația Mobile Sign" și vei descărca aplicația MobileSign. Pentru autentificările cu restul conturilor pe care ești titular sau autorizat NU MAI ESTE NECESAR SĂ ACCESEZI LINKUL, ci doar butonul "ACCESAȚI", exact ca la o autentificare normală. Singura diferență este că vei fi nevoit să îți modifici parola folosita la prima autentificare cu contul respectiv.